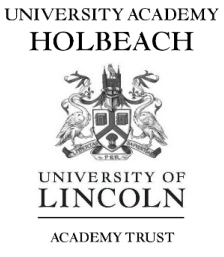

# SIMS Options Walkthrough

Both parents and students can access SIMS Options, with parents needing to give consent once the student's choices have been picked.

#### Step 1

All Year 9 students have been invited to use SIMs Students via their school email, to complete the registration, they need to follow the link and sign up using SIMS ID. Alternatively they can use Gmail, Microsoft, Facebook, Twitter or Office 365.

### Step 2

You can access SIMS options either through the SIMS Parent/ Student App or through sims-options.co.uk where you will be asked to login (please use your Parent App login details):

| Hone Nerv                 |                 | SIMS                      |
|---------------------------|-----------------|---------------------------|
| Calendar 9 Today a Jomese |                 | Sign in to SIMS Options   |
| 1                         | Please tap here | Sign in with SIMS ID      |
| E SIMS Options            | (SIMS Options)  | Sign in with Facebook     |
|                           |                 | Sign in with Twitter      |
|                           |                 | G Sign in with Google     |
|                           |                 | Sign in with Microsoft    |
|                           |                 | 1 Sign in with Office 365 |
|                           |                 |                           |

# Step 3

You will see the following screen (the screen shown is similar across all devices):

| Student Choices - Demo Student (003533)                                      |                                                    |                                                                            |                        |                                                    |                                                                                                    |                                                                                                    |
|------------------------------------------------------------------------------|----------------------------------------------------|----------------------------------------------------------------------------|------------------------|----------------------------------------------------|----------------------------------------------------------------------------------------------------|----------------------------------------------------------------------------------------------------|
| All pupils will study English, Mathematics, Double S                         | cience, Social S                                   | itudies, Core ICT and Core PE.                                             |                        |                                                    |                                                                                                    |                                                                                                    |
| Humanaties Option                                                            |                                                    |                                                                            |                        |                                                    |                                                                                                    | My Choices in Order of Preference (Total Choices: 0)                                                                   |
| You have chosen 0 of 1 v courses from this li                                | st                                                 |                                                                            |                        |                                                    |                                                                                                    | To change your order of preference select a choice and click the position in the list you<br>would like to move it to. |
| Geography GCSE 9 - 1 Full Course<br>This course is also available in Options |                                                    | History GCSE 9 - 1 Full Course<br>This course is also available in Options |                        |                                                    |                                                                                                    | No courses selected.                                                                                                   |
| DT Option                                                                    |                                                    |                                                                            |                        |                                                    |                                                                                                    | My Reserves in Order of Preference (Total Reserves: 0)                                                                 |
| Viou have chosen (0 of 1 🗸 courses and (0 of 2 🗸 reserves from this list     |                                                    |                                                                            |                        |                                                    | To change your order of preference select a reserve and click the position in the list you<br>would like to move it to. |                                                                                                    |
| Food Technology GCSE 9 - 1 Full Course                                       | Reserve                                            | Graphic Products GCSE 9 - 1 Full Course                                    | Reserve                | Resistant Materials GCSE 9 - 1 Full Course         | Reserve                                                                                                    | No reserves selected.                                                                                                  |
| Textiles GCSE 9 - 1 Full Course                                              | Reserve                                            |                                                                            |                        |                                                    |                                                                                                    |                                                                                                    |
| Options                                                                      |                                                    |                                                                            |                        |                                                    |                                                                                                    |                                                                                                    |
| You need to choose three option subjects to stu                              | dy. You also n                                     | eed to slect 2 reserve options.                                            |                        |                                                    |                                                                                                    |                                                                                                    |
| Please note, you can only study one of Plumb                                 | oing or Electr                                     | ical.                                                                      |                        |                                                    |                                                                                                    |                                                                                                    |
| Prease do not choose the same numanities subj                                | ect you have                                       | chosen in the Humanities Option block.                                     |                        |                                                    |                                                                                                    | -                                                                                                    |
| You have chosen 0 of 3 courses and 0 of 2                                    | e 🔽 reser                                          | ves from this list                                                         |                        |                                                    |                                                                                                    |                                                                                                    |
| Art GCSE 9 - 1 Full Course                                                   | Reserve                                            | Brickwork GCSE Full Course                                                 | Reserve                | Business Studies GCSE 9 - 1 Full Course            | Reserve                                                                                                    |                                                                                                    |
| Computer Science GCSE 9 - 1 Full Course                                      | Reserve                                            | Child Care GCSE 9 - 1 Full Course                                          | Reserve                | Drama GCSE 9 - 1 Full Course                       | Reserve                                                                                                    |                                                                                                    |
| Electrical Installation GCSE 9 - 1 Full Course                               | Reserve                                            | French GCSE 9 - 1 Full Course                                              | Reserve                | Geography GCSE 9 - 1 Full Course                   | Reserve                                                                                                    |                                                                                                    |
|                                                                              |                                                    |                                                                            |                        | This course is also available in Humanaties Option |                                                                                                    |                                                                                                    |
| Hair GCSE 9 - 1 Full Course                                                  | Reserve                                            | History GCSE 9 - 1 Full Course                                             | Reserve                | Health And Social Care                             | Reserve                                                                                                    |                                                                                                    |
|                                                                              | This course is also available in Humanaties Option |                                                                            | GCSE 9 - 1 Full Course |                                                    |                                                                                                    |                                                                                                    |
|                                                                              |                                                    |                                                                            |                        |                                                    |                                                                                                    |                                                                                                    |
|                                                                              |                                                    |                                                                            |                        |                                                    |                                                                                                    |                                                                                                    |
|                                                                              |                                                    |                                                                            |                        |                                                    |                                                                                                    |                                                                                                    |

#### Step 4

To select a first choice click or tap on the subject name, once selected this should turn blue and appear in your Choices list. To make a reserve choice, click on the reserve button next to the subject, this will turn that subject choice orange and these will then appear in your reserve list:

| Humanaties Option                                        |                                             | My Choices in Order of Preference (Total Choices: 5)                                                                    |                                                                                                    |  |  |
|----------------------------------------------------------|---------------------------------------------|----------------------------------------------------------------------------------------------------|----------------------------------------------------------------------------------------------------|--|--|
| You have chosen 1 of 1 🗸 courses from this list          |                                             |                                                                                                    | To change your order of preference select a choice and click the position in the list you<br>would like to move it to. |  |  |
| Geography GCSE 9 - 1 Full Course Child                   | History GCSE 9 - 1 Full Course              |                                                                                                    | Caagranhu                                                                                                    |  |  |
| 1 This course is also available in Options               | This course is also available in Options    |                                                                                                    | GCSE 9 - 1 Full Course Humanaties Option                                                                               |  |  |
|                                                          |                                             |                                                                                                    |                                                                                                    |  |  |
| DT Option                                                |                                             | GCSE - 1 Full Course DT Option                                                                                          |                                                                                                    |  |  |
| You have chosen 1 of 1 courses and 2 of 2                | eserves from this list                      |                                                                                                    |                                                                                                    |  |  |
| Food Technology GCSE 9 - 1 Full Course Reser             | Graphic Products GCSE 9 - 1 Full Course Res | serve Resistant Materials GCSE 9 - 1 Full Course Reserve                                                                | 3 Computer Science<br>GCSE 9 - 1 Full Course Options                                                                   |  |  |
| Textiles GCSE 9 - 1 Full Course Reserve Reserve          |                                             | Joinery                                                                                                    |                                                                                                    |  |  |
|                                                          |                                             |                                                                                                    | GCSE 9 - 1 Full Course Options                                                                                         |  |  |
| Options                                                  | the first sector of                         |                                                                                                    | 5 Business Studies                                                                                                    |  |  |
| You need to choose three option subjects to study. You a | so need to slect 2 reserve options.         |                                                                                                    | GCSE 9 - 1 Full Course Options                                                                                         |  |  |
| Please note, you can only study one of Plumbing or E     | ectrical.                                   |                                                                                                    |                                                                                                    |  |  |
| Please do not choose the same humanities subject you h   | ave chosen in the Humanites Option block.   |                                                                                                    | My Reserves in Order of Preference (Total Reserves: 4)                                                                 |  |  |
| You have chosen 3 of 3 v courses and 2 of 2 v            | eserves from this list                      | To change your order of preference select a reserve and click the position in the list you<br>would like to move it to. |                                                                                                    |  |  |
| Art GCSE 9 - 1 Full Course Reser                         | Brickwork GCSE Full Course Reserve Res      | Business Studies GCSE 9-1 Full Course Reserve                                                                           | Graphic Products                                                                                                    |  |  |
| Computer Science GCSE 9 - 1 Full Course Reser            | Child Care GCSE 9 - 1 Full Course Res       | Serve Drama GCSE 9 - 1 Full Course Reserve                                                                              | GCSE 9 - 1 Full Course DT Option                                                                                       |  |  |
| Electrical Installation GCSE 9 - 1 Full Course Reser     | French GCSE 9 - 1 Full Course Res           | serve Geography GCSE 9 - 1 Full Course Reserve                                                                          | 2 Textiles<br>GCSE 9 - 1 Full Course DT Option                                                                         |  |  |
|                                                          |                                             | 9 You have selected this course in Humanaties Option                                                                    |                                                                                                    |  |  |
| Hair GCSE 9 - 1 Full Course Reser                        | e History GCSE 9 - 1 Full Course Res        | Health And Social Care<br>GCSE 9 - 1 Full Course Reserve                                                                | 3 Brickwork<br>GCSE Full Course Options                                                                                |  |  |

# Step 5

Once the student's options have been selected, the parent or guardian will need to sign into SIMS Options and approve the option choices by ticking the parental approval box.

| GCSE 9 - 1 Full Course               | IVESEIVE |                                               |         | • You have selected this course in Humanaties |         |
|--------------------------------------|----------|-----------------------------------------------|---------|-----------------------------------------------|---------|
| Hair GCSE 9 - 1 Full Course          | Reserve  | History GCSE 9 - 1 Full Course                | Reserve | Health And Social Care                        | Reserve |
|                                      |          | 1 This course is also available in Humanaties |         | GCSE 9 - 1 Full Course                        |         |
| Joinery GCSE 9 - 1 Full Course holce | Reserve  | Media GCSE 9 - 1 Full Course                  | Reserve | Music GCSE 9 - 1 Full Course                  | Reserve |
| Motor Vehicle GCSE 9 - 1 Full Course | Reserve  | PE GCSE GCSE 9 - 1 Full Course                | Reserve | Pipework GCSE 9 - 1 Full Course               | Reserve |
| GCSE RS GCSE 9 - 1 Full Course       | Reserve  | Science GCSE 9 - 1 Full Course                | Reserve | Sociology GCSE 9 - 1 Full Course              | Reserve |

| Student Comments                          |  |  |  |
|-------------------------------------------|--|--|--|
| <ul> <li>Parent/Carer Approval</li> </ul> |  |  |  |
| Parent/Carer Approval                     |  |  |  |

Please note, options choices are not given on a first come first served basis. We aim to give all students as many first choices as possible.

If you have any issues accessing SIMS Parent or Options Online, please contact Mr Lockwood by phone or email (<u>Stephen.lockwood@uah.org.uk</u>).

For any other issues regarding Options, please contact Mrs Oddie.